# PANDUAN PENGGUNAAN MODUL LAYANAN SURAT MAHASISWA SISTEM INFORMASI AKADEMIK ITS (Cuti)

Versi 1.0 Januari 2019

Bantuan dan Informasi : BAPKM E-mail : <u>baakcare@its.ac.id</u> Telp. : 031 5994251-53, ext. : 1012

### LANGKAH-LANGKAH PENGAJUAN SURAT MAHASISWA

- 1. Silahkan login ke <u>https://integra.its.ac.id</u>, pilih SIM Akademik
- 2. Selanjutnya pilih menu "Layanan Surat Mahasiswa"

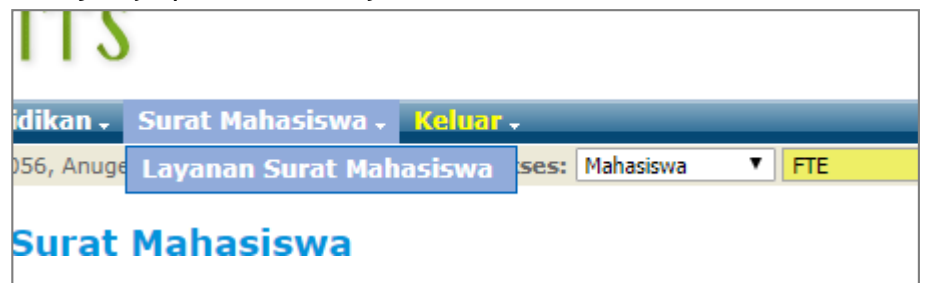

Modul layanan surat mahasiswa

- \*\* Ada empat jenis layanan surat yang dapat diajukan oleh mahasiswa, antara lain :
  - a. Surat keterangan mahasiswa aktif;
  - b. Cuti;
  - c. Mengundurkan diri; dan
  - d. KTM pengganti (khusus mahasiswa angkatan 2015 dan sebelumnya).

| Layanan Surat Mahasiswa          |      |                   |               |  |
|----------------------------------|------|-------------------|---------------|--|
| 2                                |      | •                 |               |  |
| Surat Keterangan Mahasiswa Aktif | Cuti | Mengundurkan Diri | KTM Pengganti |  |

Tampilan menu layanan surat mahasiswa

## PENGAJUAN CUTI

- 1. Silahkan pilih menu "Cuti".
- 2. Selanjutnya pilih periode semester pengajuan cuti.
- 3. Dilanjutkan dengan memilih jumlah semester cuti (pengajuan cuti berturut-turut maksimal 2 semester).
- 4. Kemudian pilih alasan cuti, misalnya : bekerja, sakit, hamil, melahirkan, dan lain sebagainya. Pilihan lain-lain dapat digunakan apabila alasan cuti tidak ada di pilihandan ketikkan alasannya.
- 5. Pada pilihan selesai, pemohon/mahasiswa dapat memilih "diambil" atau "dikirim ke alamat rumah". Pilihan "diambil" berarti apabila surat selesai maka surat dapatdiambil di BAPKM, sedangkan pilihan "dikirim ke alamat rumah" berarti surat cutiakan dikirimkan ke alamat rumah apabila selesai diproses oleh BAPKM. Setelah itu klik tombol "Ajukan Cuti".

| Cuti                 |                                              |   |
|----------------------|----------------------------------------------|---|
| PERIODE              | : 2018 - Genap 🗸                             |   |
| JUMLAH SEMESTER CUTI | : 1 V SEMESTER                               |   |
| ALASAN CUTI          | : Bekerja                                    | ~ |
| PILIHAN SELESAI      | : DIKIRIM KE ALAMAT RUMAH $ \smallsetminus $ |   |
| 🖉 Ajukan Cuti 🔰      |                                              |   |
|                      |                                              |   |

Tampilan modul cuti

6. Setelah tombol "Ajukan Cuti" di-klik, akan muncul surat pengajuan cuti. Surat ini dapat dilengkapi sesuai dengan keterangan yang ada pada prosedur pengajuan cuti (termasuk mengisi sisa waktu studi). Apabila data alamat tidak sesuai, pemohon/mahasiswa dapat melakukan update data alamat dengan melapor ke BAPKM sebelum surat diajukan ke Dosen Wali, Kadep/Kaprodi, dan Dekan.

|                                                |                             | FORMULIR                                                               |
|------------------------------------------------|-----------------------------|------------------------------------------------------------------------|
| F                                              | PERMOHONAN BE               | RHENTI STUDI SEMENTARA                                                 |
| Kepada                                         |                             | Surabaya, 4 Januari 2019                                               |
| Yth. Rektor ITS                                |                             |                                                                        |
| Kampus ITS Sukolilo                            |                             |                                                                        |
| Surabaya, 601 <mark>1</mark> 1                 |                             |                                                                        |
| Saya mahasiswa ITS :                           |                             |                                                                        |
| Nama                                           |                             | 1                                                                      |
| NRP                                            |                             | :                                                                      |
| Fakultas/Jurusan                               |                             |                                                                        |
| Tahap                                          |                             | :                                                                      |
| Alamat Mahasiswa di S                          | Surabaya                    | :                                                                      |
| Nomor HP Mahasiswa                             |                             |                                                                        |
| Alamat orang tua                               |                             |                                                                        |
| Mengajukan permohor                            | an ijin berhenti studi seme | ster pada semester Gasal 2018/2019                                     |
| Dengan alasan                                  |                             | : Sakit                                                                |
| Sebagai pertimbangan                           | disampaikan bahwa :         | $\bigcirc$                                                             |
| 1. Sisa waktu studi san                        | npai dengan tahap tersebut  | di atas : semester.                                                    |
| 2. Beban studi yang tel<br>sejumlah : 128 SKS. | ah ditempuh serta mendap    | atkan nil <del>ar ninimal C</del> sampai dengan tahap tersebut di atas |
| Pernah berhenti studi s                        | ementara :                  |                                                                        |
| 1. Dengan ijin pada                            | Belum pernah cuti           |                                                                        |
| 2. Tanpa ijin pada                             | Belum pernah tidak akti     | f                                                                      |
| Demikian permohonan                            | eava atae narhatiannya die  | amnaikan tarima kasih                                                  |

# Tampilan surat pengajuan cuti

- 7. Surat pengajuan cuti yang sudah dilengkapi dan ditandatangani oleh pemohon/mahasiswa yang bersangkutan, Dosen Wali, Kepala Departemen/Kepala Prodi, dan Dekan selanjutnya diserahkan ke BAPKM untuk diproses (untuk persetujuan Kaprodi dan Dekan dilengkapi dengan stempel).
- 8. Pemohon/mahasiswa dapat memantau perkembangan surat cuti melalui kolom status yang ada pada historis pengajuan surat.
  - \*\* Keterangan status pengajuan cuti :
  - a) Menunggu pengajuan cuti diserahkan ke BAPKM

Pemohon/mahasiswa dapat melengkapi pengajuan cuti dan meminta tanda tangan ke Dosen Wali, Kadep/Kaprodi, dan Dekan (dilengkapi dengan stempel). Setelah itu pengajuan cuti diserahkan ke BAPKM untuk diproses.

b) Sedang diproses, pengajuan sudah diterima BAPKM Pengajuan sudah diterima oleh petugas BAPKM dan sedang dalam proses untuk mendapatkan tanda tangan dari Wakil Rektor Bidang Akademik dan Kemahasiswaan.

c) Selesai

Surat cuti sudah selesai diproses dan dapat diambil di BAPKM atau dikirimkan kealamat rumah sesuai data yang diajukan pada waktu melakukan pengajuan cuti.

d) Ditolak

Pengajuan cuti ditolak oleh BAPKM. Untuk informasi lebih lanjut dapat menghubungi BAPKM.

### Keterangan :

Apabila ada saran/pertanyaan terkait layanan BAPKM, silahkan menghubungi BAPKM dengan mengirimkan email ke <u>baakcare@its.ac.id.</u>